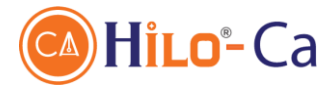

# HƯỚNG DẪN SỬ DỤNG TMSRA FONTEND HILO-CA

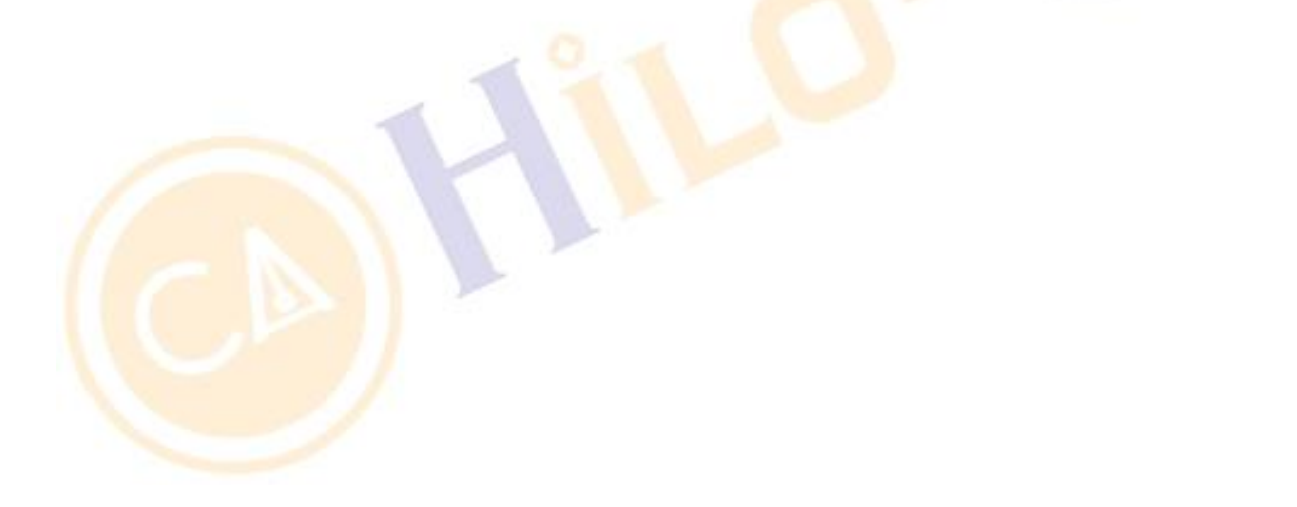

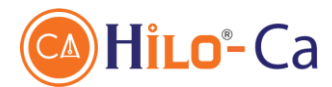

# I. Mục đích tài liệu 1. Mục đích

Tài liệu này xây dựng để hướng dẫn các giao dịch viên nhập thông tin cấp phát và gửi yêu cầu vào trong hệ thống quản lý khách hàng HILO-CA.

# 2. Đối tượng sử dụng

Giao dịch viên được hiểu là những người đại diện cho HILO-CA thực hiện giao dịch với khách hàng. Bao gồm nhân viên kinh doanh của HILO-CA, của đại lý ủy quyền, đối tác, cộng tác viên...

| STT | Từ viết tắt | Diễn giải                      |
|-----|-------------|--------------------------------|
| 1.  | КН          | Khách hàng                     |
| 2.  | Cty         | Công ty                        |
| 3.  | Admin       | Administrator                  |
| 4.  | CTS         | Chứng thư số                   |
| 5.  | CA          | Certificate Authority          |
| 6.  | NCC         | Nhà cung cấp                   |
| 7.  | TH          | Trường hợp                     |
| 8.  | GDV         | Giao dịch viên                 |
| 9.  | QTV         | Quản trị viên                  |
| 10. | AC          | Mã kích hoạt (Activation code) |

# 3. Thuật ngữ viết tắt

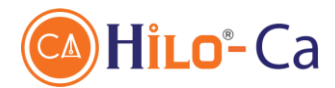

# II. Hướng dẫn sử dụng hệ thống cấp phát

# 1. Các thông số chung.

- Link truy cập TMSRA: https://tmsra.hilo-ca.vn/RAFrontEnd/
- User/Pass: Kích hoạt qua email.
- Có 04 cấp sử dụng là :
  - Người nhập lệnh : Chỉ được nhập, tìm kiếm giao dịch và ghi nhận tại hệ thống . Trạng thái CTS : Chờ cấp.
  - Người duyệt lệnh RA : Phê duyệt yêu cầu của người nhập lệnh và gửi cấp phát tới hệ thống. Trạng thái : Duyệt RA
  - Quản trị RA : Nhập yêu cầu và phê duyệt yêu cầu luôn.
  - Thống kê RA : Chỉ xem, tìm kiếm thông tin các khách hàng của đại lý.

# 2. Hướng dẫn cấp mới chứng thư số.

### Bước 1 : Đăng nhập hệ thống

- Giao dịch viên vào hệ thống TMSRA qua link và tài khoản được cung cấp

### Bước 2 : Đăng ký chứng thư số

 Tạo giao diện TMSRA fontend chọn menu Cấu hình chứng thư số / Đăng ký chứng thư số

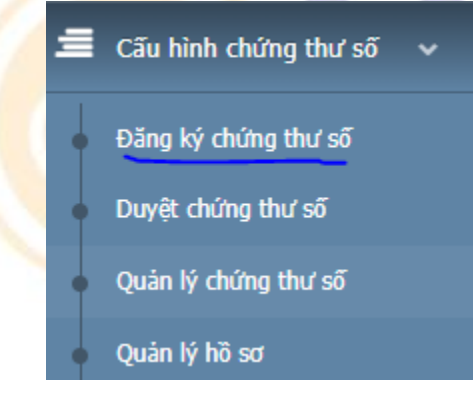

# Bước 3 : Nhập thông tin gói cước

Giao dịch viên nhập thông tin thuê bao đăng ký vào form :

- Thông tin chủ sở hữu:
  - Điện thoại liên hệ: Nhập điện thoại của thuê bao
  - Địa chỉ email liên hệ: Nhập email của thuê bao: Hệ thống sẽ gửi mã kích hoạt (ActiveCode) về email nên lưu ý nhập đúng email.
- Thông tin chứng thư số:

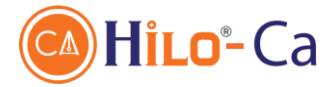

- Đại lý: Chọn đúng đại lý/Phòng mình
- Nhân viên tạo và nhà cung cấp CA: Thường để mặc định sẵn.
- Loại chứng thư số: Chọn đúng: Doanh nghiệp/Cá nhân/Cá nhân thuộc doanh nghiệp.
- Phương thức: Hardware Token (USB Token)
- Gói dịch vụ: Chọn gói tương ứng gói thuê bao đã đăng ký
- Số tiền phí: Hệ thống tính mặc định.

| Đăng ký chứng thư số          |                              |   |                              | ⊕ I <b>O</b> I ⊕                   | iao dịch viên ∀ |
|-------------------------------|------------------------------|---|------------------------------|------------------------------------|-----------------|
| ≡ Thông tin đăng ký           |                              |   |                              | Đăng                               | ký Làm lại      |
| Thông tin chủ sở hữu          |                              |   |                              |                                    |                 |
| Điện thoại liên hệ KH (*)     |                              |   | Địa chỉ email liên hệ KH (*) |                                    |                 |
| ◉ Tạo mới chủ sở hữu 🛛 Tìm ki | iếm chủ sở hữu trên hệ thống |   |                              |                                    |                 |
| Thông tin chứng thư số        |                              |   |                              |                                    |                 |
| Đại lý                        | DL_DEFAULT - Đại lý mặc định | ~ | Nhân viên tạo                | Giao dịch viên (gdv)               | ~               |
| Nhà cung cấp CA               | Hilo-CA                      | ~ | Loại chứng thư số            | Doanh nghiệp                       | ~               |
| Phương thức                   | Hardware Token               | ~ | Gói dịch vụ                  | [T2OSB21Y] Doanh nghiệp (12 tháng) | ~               |
| Số tiền phí (VNĐ)             | 1,400,000                    |   | Sao lưu khóa trên Server     |                                    |                 |
|                               |                              |   |                              |                                    |                 |

Bước 4 : Đính kèm mẫu biểu hồ sơ

Đính kèm hồ sơ của các giấy tờ do thuê bao cung cấp đúng theo quy định.

Luu ý:

- Hệ thống chấp nhận các file dung lượng nhỏ hơn 10MB và định dạng file là : PDF, DOC, DOCX, JPG, PNG, ZIP, RAR.
- Giấy chứng nhận mã số thuế, quyết định thành lập : đính kèm cùng đăng ký kinh doanh.
- Giấy ủy quyền đính kèm cùng giấy đăng ký sử dụng.

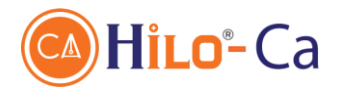

| Giấy phép kinh doanh                 |                                                                               |
|--------------------------------------|-------------------------------------------------------------------------------|
| Chọn file                            | Choose Files No file chosen                                                   |
| Vui lòng chọn file có dung lượng nhà | ò hơn 10 MB. Các định dạng file được hỗ trợ: PDF,DOC,DOCX,JPG,GIF,PNG,ZIP,RAR |
| CMND                                 |                                                                               |
| Chọn file                            | Choose Files No file chosen                                                   |
| Vui lòng chọn file có dung lượng nhà | à hơn 10 MB. Các định dạng file được hỗ trợ: PDF,DOC,DOCX,JPG,GIF,PNG,ZIP,RAR |
| Giấy đăng ký sử dụng dịch v          | ų –                                                                           |
| Chọn file                            | Choose Files No file chosen                                                   |
| Vui lòng chọn file có dung lượng nhà | à hơn 10 MB. Các định dạng file được hỗ trợ: PDF,DOC,DOCX,JPG,GIF,PNG,ZIP,RAR |
| Giấy xác nhận                        |                                                                               |
| Chọn file                            | Choose Files No file chosen                                                   |
| Vui lòng chọn file có dung lượng nhà | hơn 10 MB، Các định dạng file được hỗ trợ: PDF,DOC,DOCX,JPG,GIF,PNG,ZIP,RAR   |
|                                      |                                                                               |

### Bước 5 : Nhập thông tin thuê bao

- Nhập mã số thuế và ấn lấy thông tin. Hệ thống sẽ có thông tin gợi ý của thuê bao.
- Nhập thông tin email, số điện thoại nếu chưa có.
- Ân nút đăng ký để hoàn tất.

**Lưu ý:** Thông tin hệ thống cung cấp có thể chưa chính xác 100% nên cần kiểm tra và chỉnh sửa nếu cần.

| Thông tin yêu cầu cấp phát chứng thư số |                            |
|-----------------------------------------|----------------------------|
| Mã số thuế - MST:                       | Lấy thông tin              |
| Tên doanh nghiệp (Chữ in hoa) (*)       | Tổ chức                    |
| Đơn vị tổ chức                          | Địa chi Email              |
| Số điện thoại                           | Địa chí                    |
| Tinh/Thành phố (**)                     | Quốc gia (ISO 3166) (*) VN |

- Khi đăng ký thành công hệ thống sẽ hiện Popup hỏi in giấy đăng ký.
- Ấn đồng ý để in hoặc hủy để bỏ qua

| Đăng ký t<br>Bạn có muốn ir | hành công.<br>1 giấy đăng ký ? |
|-----------------------------|--------------------------------|
| Hủy                         | Đồng ý                         |

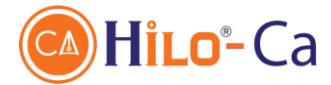

### Bước 6: Duyệt yêu cầu.

Kiểm duyệt viên RA đăng nhập vào hệ thống TMSRA với tài khoản có quyền duyệt cấp phát mức RA.

Chọn menu: Cấu hình chứng thư số / Duyệt chứng thư số.

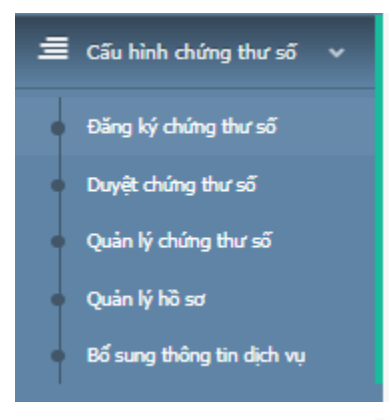

Tại màn hình tìm kiếm: Điền các thông số cần tìm kiếm và ấn Tìm kiếm.

Kết quả danh sách cần phê duyệt sẽ có trạng thái là: Chờ duyệt

**Lưu ý:** Nếu không thấy kết quả cần tìm thì nên chọn loại yêu cầu và trạng thái là tất cả và tìm kiếm lại.

|                                 | Quản lý d            | luyệt | : chứng            | thư số                      |                                                   |                            |                                       |             |                 |                      |                 |                     |                    | ÷ I 😋                  | Giao dịch viên ¥ |
|---------------------------------|----------------------|-------|--------------------|-----------------------------|---------------------------------------------------|----------------------------|---------------------------------------|-------------|-----------------|----------------------|-----------------|---------------------|--------------------|------------------------|------------------|
|                                 |                      |       | Từ ngày            | 07/12/2021                  |                                                   |                            | Đến ngày 06/01/2022                   |             |                 |                      | Tim             |                     |                    |                        |                  |
|                                 |                      | Loại  | yêu cầu            | Tất cá 🗸                    |                                                   | ~                          | Trạng thái                            |             | Tất cả          |                      | ~               | Tîm kiếm            |                    |                        |                  |
|                                 |                      | Thu   | gon tìm l          | tiếm                        |                                                   |                            |                                       |             |                 |                      |                 |                     |                    |                        |                  |
|                                 | Phương thức Tất cả 🗸 |       |                    |                             | ~                                                 | Loại chứng thư số Tất cả 🗸 |                                       |             | ~               | Số Serial CTS        |                 |                     |                    |                        |                  |
| Tên công ty                     |                      |       |                    |                             | Mã số thuế                                        |                            |                                       |             | Mã ngân sách    |                      |                 |                     |                    |                        |                  |
| Số quyết định                   |                      |       | Tên cá nhân        |                             |                                                   |                            |                                       | CMND        |                 |                      |                 |                     |                    |                        |                  |
| Căn cước công dân               |                      |       |                    |                             | Hộ chiếu                                          |                            |                                       |             |                 | Mã Token             |                 |                     |                    |                        |                  |
| UID thiết bị                    |                      |       |                    | Tên miên                    |                                                   |                            |                                       | Đại lý      |                 | Tất cả               | ~               |                     |                    |                        |                  |
| i≣ Danh sách Tống cộng 2 Từ dĩã |                      |       |                    |                             |                                                   |                            |                                       |             |                 |                      |                 |                     |                    |                        |                  |
|                                 | Thao tác             | STT   | Tên côn            | g ty                        | Mã số<br>thuế/Mã<br>ngân<br>sách/Số<br>quyết định | Tên cá nhân                | CMND/Căn<br>cước công<br>dân/Hộ chiếu | Gói dịch vụ | Loại yêu<br>Cầu | Loại chứng thư<br>số | Trạng thái      | Trạng thái hồ<br>sơ | Đại lý             | Ngày tạo               | Ngày gen         |
|                                 | 🖋 Chi tiết           | 1     | CÔNG TY<br>CÔNG NG | CỔ PHẦN<br>HỆ<br>P VIỆT NAM | 0108187508                                        |                            |                                       | T2OSB21Y    | Cấp mới         | Doanh nghiệp         | Duyệt đại<br>lý | Khởi tạo            | Đại lý mặc<br>định | 06/01/2022<br>11:30:51 |                  |

- Kích vào nút chi tiết bên cạnh danh sách thuê bao.
- Kiểm tra thông tin thuê bao yêu cầu cấp chứng thư số và ấn nút duyệt.

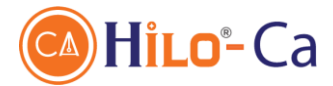

#### Bước 7: Kiểm tra và nhận mã kích hoạt.

- Sau khi gửi yêu cầu thành công thì Trạng thái yêu cầu sẽ là: Duyệt đại lý
- Giao dịch viên có thể nhận mã kích hoạt bằng 2 cách:
  - Kiểm tra email
  - Và tìm kiếm lại yêu cầu sau khoảng 15 30 phút mã kích hoạt sẽ được hiển thị tài phần Chi tiết

#### Bước 8: Tải chứng thư số.

- Giao dịch viên cài token manager vào máy tính.
- Tại giao diện token manager chọn menu Chứng thư số / Đăng ký chứng thư số.
- Nhập mã pin token
- Nhập mã kích hoạt nhận được và ấn chấp nhận.
- Kiểm tra thông tin thuê bao đăng ký và ấn chấp nhận nếu thông tin đã đúng.
- Đợi chút hệ thống tạo cặp khóa và chứng thư số.
- Kiểm tra thông tin chứng thư số đã đúng chưa. Nếu đúng ấn chấp nhận để ký giấy xác nhận và công bố chứng thư số.

### Bước 9: In các giấy tờ

- Vào Menu cấu hình chứng thư số / Quản lý chứng thư số và ấn tìm kiếm chứng thư số.
- Các giấy tờ chứng nhận, bàn giao, phiếu yêu cầu, giấy xác nhận được hệ thống chuẩn bị sẵn tại menu chi tiết của chứng thư số.

# **3. Hướng dẫn gia hạn/Thay đổi thông tin chứng thư số.**

- Để gia hạn/thay đổi thông tin/Mua bổ sung (Token thứ 2) chứng thư số Giao dịch viên vào menu: Cấu hình Chứng thư số / Quản lý chứng thư số
- Nhập thông tin để tìm kiếm chứng thư số
- Ấn chi tiết và chọn menu gia hạn hoặc thay đổi, bổ sung.
- Các thao tác khác tương tự trường hợp cấp mới chứng thư số

#### L**ru ý:**

- Mua bổ sung chỉ thực hiện khi chứng thư số thứ nhất đã được tải thành công.
- Để nhanh bạn có thể vào nhập yêu cầu mới như bình thường. Lúc đó hệ thống sẽ hỏi đã tồn tại khách hàng. Bạn có thể ấn chấp nhận cam kết không hủy (bắt buộc đối soát) để làm nhanh cho khách hàng.